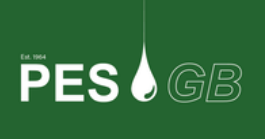

## How to renew your PESGB membership - Step by step

If you are yet to renew your membership and are not paying by direct debit, upon logging in you will be presented with this prompt to go to payment options:

|                                                                     | ers▼ 🛗 Events▼ | & Blogs ▼                     | Pay Membership Fees                                             | Magazines | Feedback |  |
|---------------------------------------------------------------------|----------------|-------------------------------|-----------------------------------------------------------------|-----------|----------|--|
| Personal Membership                                                 |                |                               |                                                                 |           |          |  |
|                                                                     | Your r         | nembership ex<br>You must rer | xpired on Wednesday, 12 Aug<br>new your membership to continue. | ust 2020  |          |  |
| Personal memberships available<br>Active Membership<br>£55 annually |                |                               |                                                                 |           |          |  |
| Go to payment                                                       |                |                               |                                                                 |           |          |  |
|                                                                     |                |                               |                                                                 |           |          |  |

Once you click on 'Go to payment' you will then be taken to the following screen in which you will need to fill in both billing and card details:

| PES                | Checkout                  |                                                                        | ×      | X |
|--------------------|---------------------------|------------------------------------------------------------------------|--------|---|
| Personal Mer       | 2. Billing details        |                                                                        | v ^    |   |
| r croonar mer      | 3. Card details           |                                                                        | ×      |   |
|                    | Card number:              |                                                                        |        |   |
|                    | 1234 1234 1234 1234       |                                                                        |        |   |
| Your pourport is t | OCVC:                     | Card expiry date:                                                      |        |   |
| rour payment is t  | CVC                       | MM / YY                                                                |        |   |
|                    | <ul> <li>Note,</li> </ul> | your card will be securely saved to process the recurring subscription |        |   |
|                    | G Back                    |                                                                        |        |   |
|                    |                           | Pay £55                                                                | *      |   |
|                    |                           |                                                                        | Cancel |   |

Once this is complete, click 'Pay' and you will receive a confirmation email for your renewal. Please note that The platform functions best on a Google Chrome Browser.

If you are not presented with the screen in the first image, please click on Pay Membership Fees which can be found at the top of the member platform homepage. Once you have click on the above you will be directed to your profile and shown your current membership status as seen below:

| Active                                               |                |
|------------------------------------------------------|----------------|
| Individual Membership                                |                |
| Your membership expired on Wednesday, 12 August 2020 | Pay Membership |
|                                                      |                |

To continue to payment and to complete your renewal, click on 'Pay Membership' and you will be directed to the following screen. As shown previously, fill in the relevant details and click 'Pay':

| Checkout            |                                                                  | × |
|---------------------|------------------------------------------------------------------|---|
| 2. Billing details  |                                                                  | ~ |
| 3. Card details     |                                                                  | × |
| Card number:        |                                                                  |   |
| 1234 1234 1234 1234 |                                                                  |   |
| O CVC:              | Card expiry date:                                                |   |
| CVC                 | MM / YY                                                          |   |
| Back                | ard will be securely saved to process the recurring subscription |   |
|                     | Pay £55                                                          |   |

If you have any questions regarding your payment or renewal, please email <u>sam@pesgb.org.uk</u>